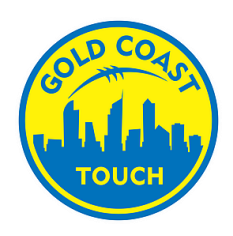

## **Gold Coast Touch Association**

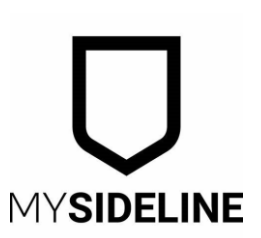

Q

## **MySideline Player Registration Guide**

The process for players to register into their teams for Season 2 2023. Please ensure you follow the correct guide.

- 1. Go to <a href="https://touchfootball.com.au/register-into-team/">https://touchfootball.com.au/register-into-team/</a>
- 2. Search for your Team Name

e.g. GC Stallions

Find your place to get involved

Gc Stallions

## 3. Select your Team Name

Some teams are popular. Make sure you select the right one with the GCTA logo and your correct team delegate name.

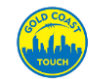

GC Stallions Mixed Division 4 S1 2023, Gold Coast Touch Association Inc

Gold Coast Touch Association 201 Queen Street Southport QLD 4215 Australia

Team Leader:

Gold Coast Touch Association Inc Number: 0449 945 133 Email: info@goldcoasttouch.com Website: https://www.goldcoasttouch.com/ Facebook: GoldCoastTouch/

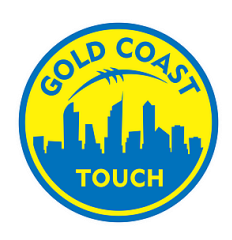

## **Gold Coast Touch Association**

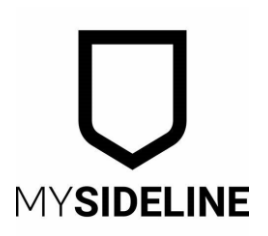

4. You will need an NRL account to register.

You may need to register into your existing account if you have registered with NRL.com in previous seasons.

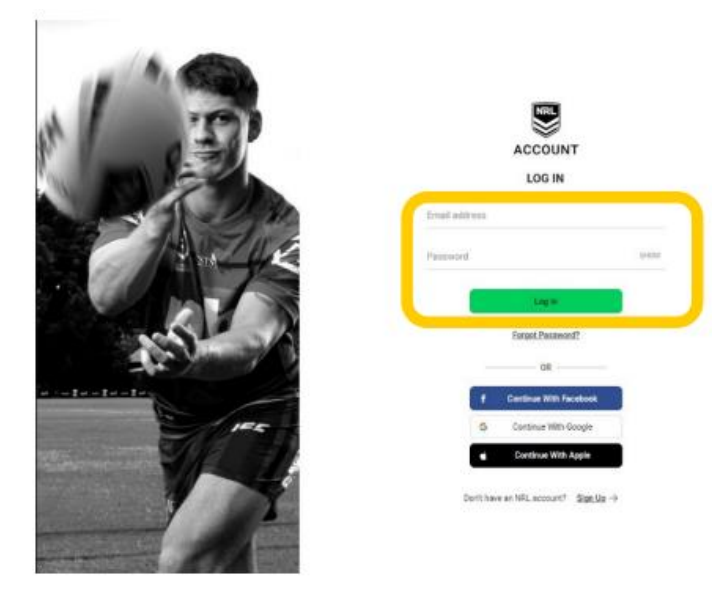

5. Once you are logged in or have created a profile, select 'Please select your profile' and follow the prompts.

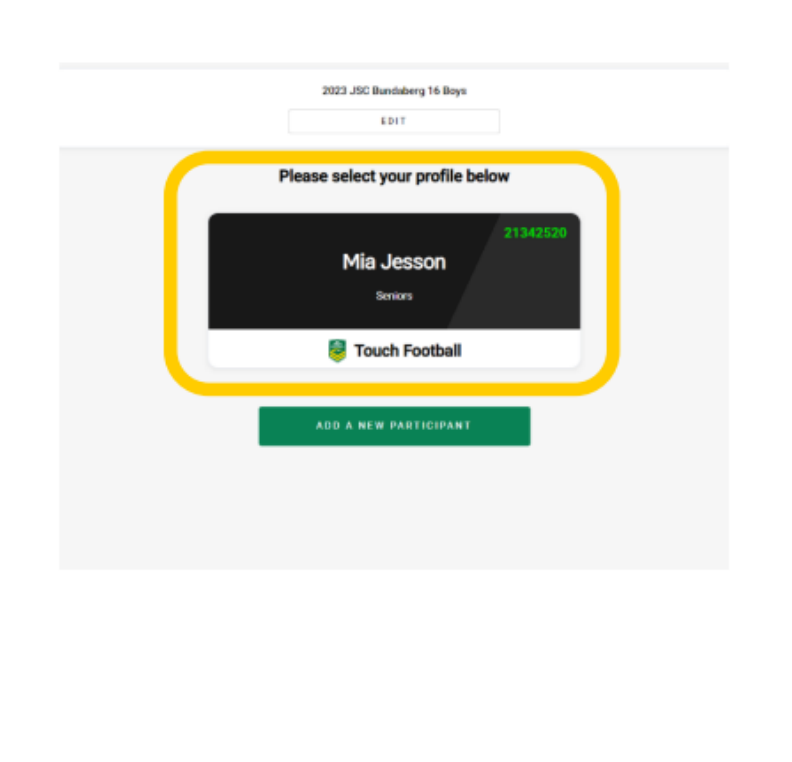

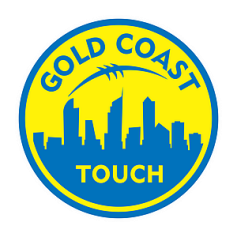

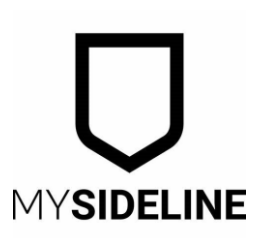

6. Complete the registration form and Accept the Terms and Conditions. Following this, click "Complete Registration".

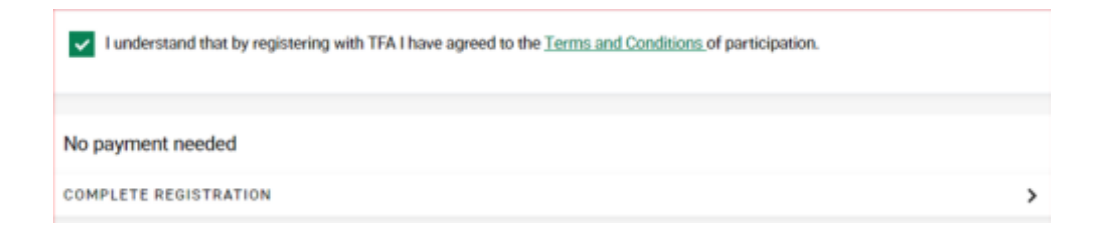

7. You have now successfully registered for your team!

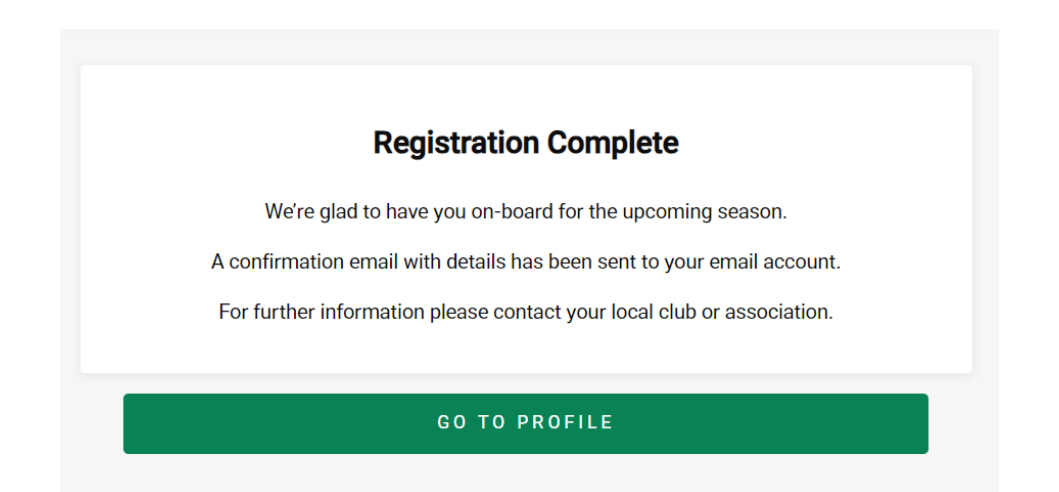

Thank you for registering into your team.

If you have any further questions, please do not hesitate to contact us!

info@goldcoasttouch.com 0449 945 133